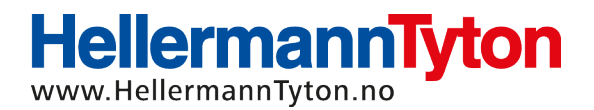

## Hvordan legge til M-BOSS Lite / M-BOSS med display

- 1. Koble M-BOSS maskinen til PC-en din
- Kjør installasjon av TP3.0 og registrering av kunde. Dette gjøres likt som TT430/ TT431 printer
- Gå inn på mappen M-Boss\_Compact på CD-en/ minnepinnen og gå videre til mappen USBCOM\_v2.08.30\_Driver, kjør deretter programfil med samme navn
- 4. Trykk på Windows-knappen og velg Innstillinger og Skrivere
- 5. Velg Legg til skriver, deretter legg til en lokal skriver
- 6. Bruk en eksisterende port og velg en seriell COM-port (dette kan endres senere)
- Velg Generic/ Text Only og huk av for Bruk driveren som allerede er installert (anbefalt)
- 8. Skriv inn ønsket navn på skriveren. Velg Ikke del denne skriveren så Fullfør
- 9. Høyreklikk på Datamaskin på skrivebordet. Velg Egenskaper og Enhetsbehandling så Porter (COM og LPT)
- 10. Se hvilken port M-BOSS maskinen har lagt seg på. F. eks. USB Seriel port COM7
- 11. Trykk på **Windows-knappen** og velg **Innstillinger** så **Skrivere**, velg den skriveren du nettopp installerte, høyreklikk og gå inn på **Egenskaper**
- 12. Velg fane for **Port** og velg samme port som M-BOSS maskinen har valgt. Trykk deretter på **Konfigurer port**. Huk av for **Xon/ Xoff.** Dette for å skrive ut uendelig antall merker i samme utskrift

M-Boss maskinen er nå klar til bruk.

Lykke til 😊